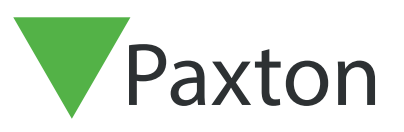

## Net2 APN-1199-F

Paxton

# Configurer les points de contrôle Net2

# Exigences 0000

- Contrôle d'accès Net2 v6.05 ou supérieur
- Nécessite le logiciel Net2 Pro
- Autorisations de l'ingénieur système ou du superviseur
- L'anti-passbck logique n'est pas pris en charge lors de l'utilisation du point de contrôle
- Voir <u>http://www.paxton.info/720</u> pour les spécifications minimales du PC et la déclaration de compatibilité

Remarque : PaxLock n'est pas pris en charge avec cette fonctionnalité.

## À propos

Les points de contrôle Net2 permet à un site d'attribuer des niveaux d'accès temporaires à un ou plusieurs utilisateurs qui resteront en place jusqu'à ce qu'ils aient été validés manuellement ou badgés par une porte spécifique. Cela vous permettra de vous assurer que tout le personnel doit traverser une zone spécifique à une heure désignée pour être validé. Il offre également la flexibilité de répartir le personnel entre plusieurs points de contrôle pour maintenir la distanciation sociale et ne pas trop occuper une zone.

#### Activation de la fonctionnalité

- 1. Ouvrez l'utilitaire de configuration Net2
- 2. Sélectionnez l'onglet Fonctionnalités et cochez la case « Point de Contrôle »
- 3. Maintenant, sélectionnez « Appliquer » pour la fonctionnalité à activer, puis OK pour fermer l'utilitaire

| Générale                                    | Base de données<br>Fonctions                                   | Wiegand                                  | Noeuds TCP/IP<br>Diagnostic                           | Ponts Net2Air                                  | Rapports HTML Options d'impre                     | Email :                         |
|---------------------------------------------|----------------------------------------------------------------|------------------------------------------|-------------------------------------------------------|------------------------------------------------|---------------------------------------------------|---------------------------------|
| Caractéri                                   | stiques                                                        |                                          |                                                       |                                                |                                                   |                                 |
| Net2 Pro<br>ci-dessou<br>AVERTIS<br>perdus! | a plusieurs fonctions qui pe<br>18.<br>SEMENT: Si vous enlevez | uvent être utilisé:<br>: une fonction qu | s (optionnelle). Pour cha<br>i a été utilisé précédem | anger les fonctions a<br>ment, tout les réglag | activés, cochez ou déc<br>les en rapport avec cel | ochez les optio<br>ui-ci seront |
|                                             | Secteurs                                                       |                                          |                                                       |                                                |                                                   |                                 |
|                                             | Faire l'appel                                                  |                                          |                                                       |                                                |                                                   |                                 |
|                                             | 🔽 Anti-passback                                                |                                          |                                                       |                                                |                                                   |                                 |
|                                             | Gestion de l'occupation                                        | n                                        |                                                       |                                                |                                                   |                                 |
|                                             | Permissions avancées                                           |                                          |                                                       |                                                |                                                   |                                 |
|                                             | Intrusion multizone                                            |                                          |                                                       |                                                |                                                   |                                 |
| ~                                           | Verrouillage d'Urgence                                         |                                          |                                                       |                                                |                                                   |                                 |
| ~                                           | Contrôle du checkpoint                                         |                                          |                                                       |                                                |                                                   |                                 |
|                                             |                                                                |                                          |                                                       |                                                |                                                   |                                 |
|                                             |                                                                |                                          |                                                       |                                                |                                                   |                                 |
|                                             |                                                                |                                          |                                                       |                                                |                                                   |                                 |
|                                             |                                                                |                                          |                                                       |                                                |                                                   |                                 |
|                                             |                                                                |                                          |                                                       |                                                |                                                   |                                 |
|                                             |                                                                |                                          |                                                       |                                                |                                                   |                                 |
|                                             |                                                                |                                          |                                                       |                                                |                                                   |                                 |

### Net2 APN-1199-F

# Configuration du niveau d'accès au point de contrôle

La première étape consiste à configurer vos niveaux d'accès au point de contrôle. Il s'agit des niveaux d'accès que vous souhaitez qu'un utilisateur ait avant qu'il ait été validé à son point de contrôle désigné.

- 1. Ouvrez le logiciel Net2 Pro
- 2. Sélectionnez « Niveaux d'accès » affiché dans le menu de l'arborescence de gauche
- 3. Maintenant, double-cliquez sur l'option « Nouveau niveau d'accès » dans la fenêtre principale
- 4. Nommez votre nouveau niveau d'accès au point de contrôle

| AXDESK007 - Contrôle d'accès Netà | 2 ALPHA - UTILISATION PAXTON UNIQUEMENT              |                                                                        |                               |
|-----------------------------------|------------------------------------------------------|------------------------------------------------------------------------|-------------------------------|
| r Affichage Allerà Oytils Options | : Ajde                                               |                                                                        |                               |
| Précédent • 🛋 Suivant • 🔀 I       | Rafraîchir 🦪 Imprimer 🤱 Chercher utilisateur 👔 Ouwir | otte 📲 Nouveau niveau d'accès + 🕒 Timesheet +                          |                               |
| let2 Contrôle d'accès             | Niveaux d'accès                                      |                                                                        |                               |
| Événements                        | Nouveau niveau d'accès                               |                                                                        |                               |
| Utilisateurs                      | Secondado Augura accès                               |                                                                        |                               |
| 🤱 Björk, Sara                     | A toute heure, toute porte                           |                                                                        |                               |
| Uavidsson, Johan                  | Heures ouvrées                                       |                                                                        |                               |
| Niveaux d'accès                   | Paston Kontrolipunkt                                 |                                                                        |                               |
| 🐔 Aucun accès                     |                                                      |                                                                        |                               |
| 🗧 À toute heure, toute porte      |                                                      |                                                                        |                               |
| Heures ouvrées                    |                                                      |                                                                        |                               |
| Paxton contrôle de checkpoint     |                                                      |                                                                        |                               |
| Plages horaites                   |                                                      |                                                                        |                               |
| Portes                            |                                                      |                                                                        |                               |
| Secteurs                          |                                                      |                                                                        |                               |
| Anti-passback                     |                                                      |                                                                        |                               |
| Rapports                          |                                                      |                                                                        |                               |
| Faire l'appel<br>Doérateurs Net?  |                                                      | 📲 Créer un nouveau niveau d'accès 🛛 🕹                                  |                               |
| operateurs metz                   |                                                      | Vous pouvez soit créer un nouveau niveau d'accès vièrge ou vous pouvez |                               |
|                                   |                                                      | vous baser sur un existant.                                            |                               |
|                                   |                                                      | Choisissez svp                                                         |                               |
|                                   |                                                      | Créer un nouveau niveau d'accès blanc 🗸 🗸                              |                               |
|                                   |                                                      | Donnez un nom à ce nouveau riveau d'accès                              |                               |
|                                   |                                                      | Pavton contrôle de checknoint                                          |                               |
|                                   |                                                      |                                                                        |                               |
|                                   |                                                      | OK. Annuler                                                            |                               |
|                                   |                                                      |                                                                        |                               |
|                                   |                                                      |                                                                        |                               |
|                                   |                                                      |                                                                        |                               |
|                                   |                                                      |                                                                        |                               |
|                                   |                                                      |                                                                        |                               |
|                                   |                                                      |                                                                        |                               |
| tions Net2 🏾 🖄                    |                                                      |                                                                        |                               |
| Ajouter un nouveau                |                                                      |                                                                        |                               |
| Se déconnecter                    |                                                      |                                                                        |                               |
|                                   |                                                      |                                                                        |                               |
| tails Net2 🏾 🕆                    |                                                      |                                                                        |                               |
| veaux d'accès                     |                                                      |                                                                        |                               |
| éléments                          |                                                      |                                                                        |                               |
|                                   |                                                      |                                                                        |                               |
| cumentation Net2 😵                | 1                                                    |                                                                        |                               |
| - 0                               |                                                      |                                                                        | Deserves Complexes Alexandres |

5. Configurez le niveau d'accès approprié à cet emplacement de point de contrôle et cliquez sur Appliquer

| chier Affichage Allerà Outils Optic | ns Aide                                                             |                              |  |
|-------------------------------------|---------------------------------------------------------------------|------------------------------|--|
| Defections Contract -               | Parla de la company 🕐 Charachar a Tantara 🖡 Duaris porta 🚳 Maruna y | niunu daonka - 🙃 Teneshant - |  |
|                                     |                                                                     |                              |  |
| Net2 Contrôle d'accès               | Paxion controle de checkpoint                                       | lu <sub>ss</sub> .           |  |
| Cvenemenes                          | ACL 05678910 (In)                                                   | Jamain                       |  |
| Niveaux d'accès                     | ACU 05678910 (Dut)                                                  | Jamais                       |  |
| 🗧 Aucun accès                       |                                                                     |                              |  |
| 🚆 À toute heure, toute porte        |                                                                     |                              |  |
| Heures ouvrées                      |                                                                     |                              |  |
| Paston Kontrollounkt                |                                                                     |                              |  |
| Plages horaires                     |                                                                     |                              |  |
| E 📮 Portes                          |                                                                     |                              |  |
| Secteurs                            |                                                                     |                              |  |
| 😘 Anti-passback                     |                                                                     |                              |  |
| E Eare Tappel                       |                                                                     |                              |  |
| Opérateurs Net2                     |                                                                     |                              |  |
| -                                   |                                                                     |                              |  |
|                                     |                                                                     |                              |  |
|                                     |                                                                     |                              |  |
|                                     |                                                                     |                              |  |
|                                     |                                                                     |                              |  |
|                                     |                                                                     |                              |  |
|                                     |                                                                     |                              |  |
|                                     |                                                                     |                              |  |
|                                     |                                                                     |                              |  |
|                                     |                                                                     |                              |  |
|                                     |                                                                     |                              |  |
|                                     |                                                                     |                              |  |
|                                     |                                                                     |                              |  |
|                                     |                                                                     |                              |  |
|                                     |                                                                     |                              |  |
|                                     | ^                                                                   |                              |  |
| Actions Net2                        |                                                                     |                              |  |
| Ajouter un nouveau                  |                                                                     |                              |  |
| X Supprimer un niveau               |                                                                     |                              |  |
| d'accès                             |                                                                     |                              |  |
| - Se deconnecter                    |                                                                     |                              |  |
| Dife Nota                           |                                                                     |                              |  |
| Details Netz                        |                                                                     |                              |  |
| Paxton contrôle de<br>checkpoint    |                                                                     |                              |  |
|                                     |                                                                     |                              |  |
| D                                   |                                                                     |                              |  |

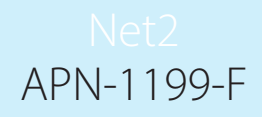

# Configuration des utilisateurs du point de contrôle

Vous devez maintenant affecter vos utilisateurs aux points de contrôle que vous souhaitez utiliser.

1. Sélectionnez « **Utilisateurs** » dans l'arborescence de gauche et choisissez l'utilisateur pour lequel vous souhaitez configurer le point de contrôle

| V PAX     | DESK007 - Contrôle d'accès Net2 | ALPHA - UTILISATION PAXT      | (TON UNIQUEMENT                                                                             |                                     |                   | - 🗆 ×             |
|-----------|---------------------------------|-------------------------------|---------------------------------------------------------------------------------------------|-------------------------------------|-------------------|-------------------|
| Eichier ( | Affichage Allerà Oytils Options | Ajde                          |                                                                                             |                                     |                   |                   |
| 👍 Prér    | sédent • 🛋 Suivant - 🔀 F        | Rafraîchir 🦪 Imprimer 🤱 Ch    | hercher utilisateur 👔 Duwir porte 🤱 Nouvel utilisateur + 🕒 Timesheet +                      |                                     |                   |                   |
| T Not?    | Contrôle d'appàs                | Biörk. Sara                   |                                                                                             |                                     |                   |                   |
| 1102      | Événements                      | Prénom                        | Carb                                                                                        |                                     |                   |                   |
| 🖻 🥵 I     | Jtilisateurs                    | Nas da famila                 | Bitte                                                                                       |                                     |                   |                   |
| -         | Björk, Sara                     | Canica                        | block.                                                                                      |                                     |                   |                   |
| 1         | Hansson, Jonan                  | Service                       | laucunj                                                                                     |                                     |                   | V Nouveau service |
| 🗄 📲 🖥     | Viveaux d'accès                 | Telephone                     |                                                                                             | Fax                                 |                   |                   |
| 1         | Aucun accès                     | Membre du personnel n         | Valida à naticelu                                                                           |                                     | - Webb in the     |                   |
|           | A toute heure, toute porte      |                               | 24/06/2020                                                                                  |                                     | N'expirera jamais |                   |
| -         | Paxton contrôle de checkpoint   |                               |                                                                                             |                                     |                   |                   |
|           | Paston Kontrollpunkt            | Droits d'accès Badges Détail  | als supplémentaires   Autres infos   Événements   Validité actuelle   Système anti-passback | Gestion de l'occupation Contrôle du | u checkpoint      | 1                 |
| E 🕒       | Plages horaires                 |                               |                                                                                             |                                     |                   |                   |
|           | rones<br>Secteurs               | Activer le contrôle du chec   | eckpoint pour cet utilisateur                                                               |                                     |                   |                   |
| 5         | Anti-passback                   | Paramètres du checkpoint      |                                                                                             |                                     |                   |                   |
| E 🗖 🛙     | Rapports                        | Sélectionnez le niveau d'a    | accès que cet utilisateur aura avant d'être validé à un checknoint                          |                                     |                   |                   |
|           | -aire l'appel<br>Dérateurs Net2 | Davies Kantallaught           |                                                                                             |                                     |                   |                   |
|           | pprovolution.                   | Paston Kontrolipunkt          |                                                                                             | 1                                   |                   |                   |
|           |                                 | Les utilisateurs resteront va | validės jusqu'au                                                                            |                                     |                   |                   |
|           |                                 | La fin de la journé           | ée                                                                                          |                                     |                   | 7                 |
|           |                                 | A cette heure lihr            | mm) 01:00 -                                                                                 |                                     |                   |                   |
|           |                                 |                               |                                                                                             |                                     |                   |                   |
|           |                                 | Après D 🗔                     | Heures V                                                                                    |                                     |                   |                   |
|           |                                 | O Dimanche proche             | hain 🗸                                                                                      |                                     |                   |                   |
|           |                                 | Refuser l'accès aux a         | autres portes iusqu'à validation                                                            |                                     |                   |                   |
|           |                                 |                               |                                                                                             |                                     |                   |                   |
|           |                                 | Valider D theorem             | Validation automatique à l'entrée                                                           |                                     |                   |                   |
| Actio     | ns Net2 🌸 📤                     | - ander rounsateur            |                                                                                             |                                     |                   |                   |
| 0.1       | oterdire utilisateur            |                               |                                                                                             |                                     |                   |                   |
| 2         | Supprimer un                    |                               |                                                                                             |                                     |                   |                   |
| 0 4       | itilisateur<br>Nouter un nouvel |                               |                                                                                             |                                     |                   |                   |
|           | itilisateur                     |                               |                                                                                             |                                     |                   |                   |
|           | e deconnecter                   |                               |                                                                                             |                                     |                   |                   |
| Déta      | ik Net2                         |                               |                                                                                             |                                     |                   |                   |
| Bill      | k Sara                          |                               |                                                                                             |                                     |                   |                   |
| Actu      | ellement pas dans               |                               |                                                                                             |                                     |                   |                   |
| le bi     | itiment                         |                               |                                                                                             |                                     |                   |                   |
| Dec       | mentation Nat7                  | Capter limma                  | ter une niceto Cumprimer la nicolo Interdire pat utilizateur Cumprimer Publicateur          | Exporter uni                        |                   | Anninum           |
| Doce      |                                 | Capier mage Alpute            | ter one proto ovpprimer la prioto invetture cet utilisateur Supprimer rutilisateur          | Exponer sor                         |                   | Abbiddei          |

- 2. Cochez la case pour activer le point de contrôle pour cet utilisateur
- 3. Choisissez maintenant le niveau d'accès que vous souhaitez que l'utilisateur ait, avant d'être validé à un point de contrôle

| PAXDESK007 - Contrôle d'accès Netá  | 2 ALPHA - UTILISATION P     | AXTON UNIQUEMENT                                                                                                    |                                          |                                      |                  | - U                                |
|-------------------------------------|-----------------------------|----------------------------------------------------------------------------------------------------|------------------------------------------|--------------------------------------|------------------|------------------------------------|
| ier Affichage Allerà Oytils Options | s Ajde                      |                                                                                                    |                                          |                                      |                  |                                    |
| Précédent - 📄 Suivant - 🚺           | Rafraîchir 🦪 Imprimer 🤱     | Chercher utilisateur 👔 Ouvrir porte 🤱 Nouvel utilisateu                                                                                                    | i • 🕒 Timesheet •                        |                                      |                  |                                    |
| Nat2 Contrôle d'année               | Biörk, Sara                 |                                                                                                    |                                          |                                      |                  |                                    |
| Événements                          | Driven                      | C.u.                                                                                                    |                                          |                                      |                  |                                    |
| Utilisateurs                        | Pierioni<br>Mara da facella | Sala                                                                                                    |                                          |                                      |                  |                                    |
| 🤱 Björk, Sara                       | Nom de familie              | Bjork                                                                                                    |                                          |                                      |                  |                                    |
| Bavidsson, Johan                    | Service                     | (aucun)                                                                                                    |                                          |                                      |                  | <ul> <li>Nouveau servir</li> </ul> |
| Niveaux d'accès                     | Téléphone                   |                                                                                                    |                                          | Fax                                  |                  |                                    |
| Aucun accès                         | Membre du personnel n°      |                                                                                                    |                                          |                                      |                  |                                    |
| A toute heure, toute porte          |                             | Valide à partir du                                                                                                    |                                          |                                      | JValide jusqu'au |                                    |
| Heures ouvrées                      |                             | 24/06/2020                                                                                                    |                                          | • N°                                 | 'expirera jamais |                                    |
| Paston contrôle de checkpoint       | Droits d'accès   Badnes   D | étails supplémentaires Autres infos Événemente Validité acti                                                                                                    | elle   Système anti-passback   Gert      | on de l'occupation Contrôle du check | kpoint           |                                    |
| Places horaires                     | and a second provides   Dr  | and a second second sec | and a system of the second second second |                                      |                  |                                    |
| Portes                              |                             |                                                                                                    |                                          |                                      |                  |                                    |
| Secteurs                            | Activer le contrôle du c    | heckpoint pour cet utilisateur.                                                                                                    |                                          |                                      |                  |                                    |
| Anti-passback                       | Paramètres du checkpoi      | int                                                                                                    |                                          |                                      |                  |                                    |
| 1 Rapports                          | Sélectionnez le niveau      | d'accès que cet utilisateur aura avant d'être validé à un checkpo                                                                                                    | at .                                     |                                      |                  |                                    |
| Pare rapper<br>Opérateurs Net2      | Paulan Kanhallaumhi         |                                                                                                    |                                          |                                      |                  |                                    |
|                                     | Pattori Konsoliporiki       |                                                                                                    | *                                        |                                      |                  |                                    |
|                                     | Les utilisateurs resteror   | nt validés jusqu'au                                                                                                    |                                          |                                      |                  |                                    |
|                                     | la fin de la ins            | unée                                                                                                    |                                          |                                      |                  |                                    |
|                                     | C territeria                |                                                                                                    |                                          |                                      |                  |                                    |
|                                     | ○ À cette heure             | (hh:mm) 01:00 -                                                                                                    |                                          |                                      |                  |                                    |
|                                     | O Après 5                   | Heures V                                                                                                    |                                          |                                      |                  |                                    |
|                                     |                             |                                                                                                    |                                          |                                      |                  |                                    |
|                                     | O Dimanche pro              | achain 🗸                                                                                                    |                                          |                                      |                  |                                    |
|                                     | Refuser l'accès a           | ux autres portes jusqu'à validation                                                                                                    |                                          |                                      |                  |                                    |
|                                     |                             |                                                                                                    |                                          |                                      |                  |                                    |
|                                     |                             |                                                                                                    |                                          |                                      |                  |                                    |
| · · · · · · ·                       | Valider l'utilisateur       | Validation automatique à l'entrée                                                                                                    |                                          |                                      |                  |                                    |
| tions Net2 ×                        |                             |                                                                                                    |                                          |                                      |                  |                                    |
| Interdire utilisateur               |                             |                                                                                                    |                                          |                                      |                  |                                    |
| utilisateur                         |                             |                                                                                                    |                                          |                                      |                  |                                    |
| Ajouter un nouvel                   |                             |                                                                                                    |                                          |                                      |                  |                                    |
| Se déconnecter                      |                             |                                                                                                    |                                          |                                      |                  |                                    |
|                                     |                             |                                                                                                    |                                          |                                      |                  |                                    |
| étails Net2 🏾 🖄                     |                             |                                                                                                    |                                          |                                      |                  |                                    |
| jörk, Sara                          |                             |                                                                                                    |                                          |                                      |                  |                                    |
| ctuellement pas dans                |                             |                                                                                                    |                                          |                                      |                  |                                    |
| bâtiment                            |                             |                                                                                                    |                                          |                                      |                  |                                    |
|                                     |                             |                                                                                                    |                                          |                                      |                  |                                    |
| cumentation Net2 🛛 🖉                | Capter limage Aji           | outer une photo Supprimer la photo Interdire cet utilisa                                                                                                    | eur Supprimer l'utilisateur              | Exporter vcf                         |                  | Appliquer                          |

4. Ensuite, vous devrez choisir la durée pendant laquelle vous souhaitez qu'un utilisateur reste validé lorsqu'il a réussi à franchir son point de contrôle

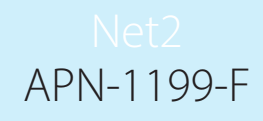

« **Refuser l'accès aux autres portes jusqu'à validation** » — La désactivation de cette case permettra à l'utilisateur de continuer à accéder aux portes autorisées en vertu de ses autorisations standard. Ce faisant, si elles ne sont pas validées, un événement sera renvoyé « **Utilisateur non validé à un point de contrôle**»

Par défaut, cette option est sélectionnée, ce qui signifie qu'un utilisateur ne recevra ses autorisations standard qu'une fois qu'il aura réussi à franchir son point de contrôle désigné.

#### Configuration des utilisateurs par département

5.

Si vous souhaitez configurer le point de contrôle pour plusieurs utilisateurs au sein d'un même département, procédez simplement comme suit.

1. Faites un clic droit sur le département que vous souhaitez configurer et sélectionnez Propriétés

| riophetes                                                                                                    |                                     | ~        |
|----------------------------------------------------------------------------------------------------|-------------------------------------|----------|
| tiliser ces propriétés pour tous les utilisateurs                                                              |                                     |          |
| Date d'activation                                                                                              |                                     |          |
| Pour créer une date d'activation commune à ce service,                                                         | , cliquez sur « Créer »             | Créer    |
| Date d'échéance                                                                                                |                                     |          |
| Pour appliquer une date d'échéance commune à ce déj<br>« Créer ». Pour enlever la date d'échéance, cliquez sur | partement, cliquez sur<br>«Enlever» | Créer    |
|                                                                                                    |                                     | Enlever  |
| Niveau d'accès                                                                                                 |                                     |          |
| Donner le niveau d'accès pour le service entier                                                                | Pas de modifica                     | tion ~   |
| Contrôle du checkpoint                                                                                         |                                     |          |
| Set the Checkpoint Control settings for the entire department                                                  | ment                                | Créer    |
| Anti-passback                                                                                                  |                                     |          |
| 🗹 Les utilisateurs sont soumis aux règles anti-passback                                                        | <                                   |          |
| Verrouillage d'urgence                                                                                         |                                     |          |
| Les utilisateurs sont exemptés des règles de verrouill                                                         | lage d'urgence.                     |          |
| Modèle de Carte                                                                                                |                                     |          |
| Choisir un modèle de Carte pour tout un service                                                                | Pas de modifica                     | tion 🗸 🗸 |
|                                                                                                    |                                     |          |
|                                                                                                    | ПК                                  | Annuler  |

- 2. Maintenant, sélectionnez le bouton « Définir » sous Point de contrôle
- 3. Cochez la case pour activer le point contrôle pour cet utilisateur
- 4. Choisissez maintenant le niveau d'accès que vous souhaitez que l'utilisateur ait, avant d'être validé à un point de contrôle

## Net2 APN-1199-F

| ] Activer le contrôle des checkpoints pour ces utilisateurs                                                                 |
|----------------------------------------------------------------------------------------------------|
| Paramètres du checkpoint<br>Sélectionnez le niveau d'accès que ces utilisateurs auront avant d'être validés à un checkpoint |
| Aucun accès                                                                                                    |
| Les utilisateurs resteront validés jusqu'au                                                                                 |
| ● La fin de la journée                                                                                                    |
| OA cette heure (hh:mm) 01:00                                                                                                |
| Après 5 Heures                                                                                                    |
| O Dimanche prochain                                                                                                    |
| Refuser l'accès aux autres portes jusqu'à validation                                                                        |
|                                                                                                    |

5. Sélectionnez OK lorsque vous avez terminé d'appliquer les modifications

### Validation manuelle et automatique

Manuel — En utilisant cette option, vous aurez besoin d'un membre du personnel pour être présent dans la zone du checkpoint pour vérifier et valider manuellement le personnel lorsqu'il entre dans le bâtiment.

Si le lecteur de bureau est en mode Checkpoint, l'utilisateur devra simplement présenter son badge au lecteur de bureau et le logiciel Net2 accède automatiquement à sa page Checkpoint, où le bouton « Valider l'utilisateur » peut être sélectionné.

Auto — Lorsque cette option est sélectionnée, les utilisateurs entrant dans le bâtiment doivent simplement passer par leur zone de checkpoint désignée et présenter leur badge à ce lecteur. Cela les validera et introduira leurs autorisations standard.

Remarque : La fonctionnalité contrôle de checkpoint nécessite une connexion en direct avec le serveur Net2 pour être présent. Si cette connexion est perdue, tous les ACU d'une zone contrôlée reprendront un fonctionnement standard basé sur les autorisations.

### Lecteur de bureau - Mode point de contrôle

Si vous avez une configuration de validation manuelle sur un site, pour rendre le processus de validation plus pratique, vous pouvez activer le mode point de contrôle du lecteur de bureau.

Cela vous mènera directement à la page de validation de l'utilisateur correspondante dans le logiciel Net2 lorsqu'un utilisateur présente son badge à un lecteur de bureau.

|                                                                                                    | APN-1199-                                                                                 |
|----------------------------------------------------------------------------------------------------|-------------------------------------------------------------------------------------------|
| Soptions                                                                                                    | ×                                                                                         |
| Eormat données des badges       Jours personnalisés         Permissions Multi-sociétés       Impression de badges       Activation       Sécu         Générales       Services       Groupe de portes       Groupe de rapports       Paramètres généraux         La semaine commence le       Lundi         Lecteur de bureau       Aucun lecteur de bureau n'a ét         Le lecteur de bureau doit buzzer | Intégration vidéo<br>urité Net2Online Télémesure Paxton<br>Noms des champs Ivpes de badge |
| Mode de contrôle du checkpoint<br>du lecteur de bureau                                                                                                    |                                                                                           |
| Sélectionner un type de badge Par défaut                                                                                                    | ~   <b>   </b>                                                                            |
| Choisissez l'image à utiliser par défaut<br>pour ce type de badge. Il est possible<br>de la changer plus tard au niveau de<br>la fiche utilisetur.                                                                                                    | Rechercher la photo                                                                       |
|                                                                                                    | Supprimer la photo                                                                        |
|                                                                                                    |                                                                                           |
|                                                                                                    |                                                                                           |
|                                                                                                    | UK Annuler Appliquer                                                                      |
|                                                                                                    |                                                                                           |
|                                                                                                    |                                                                                           |
|                                                                                                    |                                                                                           |
|                                                                                                    |                                                                                           |
|                                                                                                    |                                                                                           |